## How to Save a PowerSchool Export, Import to Excel, and Format it as Text

Start by running the export file in PowerSchool. Instead of opening the file, Save this file to a folder on your desktop.

Launch Excel.

Click on "File", then "Open":

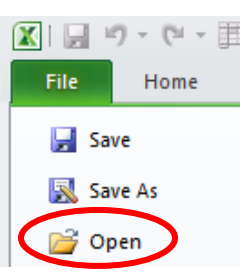

Browse for the file you saved (be sure to change the search box so it looks for "All Files":

File name:

Once you have located the file you saved, a Text Import Wizard will launch and will walk you through several steps for formatting the file. You will see a box like this:

All Files (\*.\*)

| Text Import Wizard - Step 1 of 3                                                        |  |  |  |  |  |  |  |  |
|-----------------------------------------------------------------------------------------|--|--|--|--|--|--|--|--|
| The Text Wizard has determined that your data is Delimited.                             |  |  |  |  |  |  |  |  |
| If this is correct, choose Next, or choose the data type that best describes your data. |  |  |  |  |  |  |  |  |
| Original data type                                                                      |  |  |  |  |  |  |  |  |
| Choose the file type that best describes your data:                                     |  |  |  |  |  |  |  |  |
| Opelimited - Characters such as commas or tabs separate each field.                     |  |  |  |  |  |  |  |  |
| Fixed width - Fields are aligned in columns with spaces between each field.             |  |  |  |  |  |  |  |  |
|                                                                                         |  |  |  |  |  |  |  |  |
| Start import at row:     1     Import at row:     437 : OEM United States               |  |  |  |  |  |  |  |  |
|                                                                                         |  |  |  |  |  |  |  |  |
|                                                                                         |  |  |  |  |  |  |  |  |
| Preview of file C:\Users\ee\Desktop\sample_export.text.                                 |  |  |  |  |  |  |  |  |
|                                                                                         |  |  |  |  |  |  |  |  |
| 1 Last NameFirst NameGrade LevelGenderEntrydateExitdateDistrictentryd                   |  |  |  |  |  |  |  |  |
| 3 AcevedoGlenn3M08/21/201406/02/201508/21/20141100                                      |  |  |  |  |  |  |  |  |
| 4 AllredAshton3M08/21/201406/02/201508/15/2011Anthony Wayne Local Sc                    |  |  |  |  |  |  |  |  |
| A maguerLouissMob/21/201406/02/201508/15/2011Anthony wayne Local S                      |  |  |  |  |  |  |  |  |
|                                                                                         |  |  |  |  |  |  |  |  |
| Cancel < Back Next > Finish                                                             |  |  |  |  |  |  |  |  |
|                                                                                         |  |  |  |  |  |  |  |  |

The default data type will be "Delimited". Simply click on the "Next" button here.

Next, another window will pop up, and you will need to select which type of delimeter your file has; for example, tab-delimited, comma-delimited, etc.

| below.<br>Delimiters<br>Tab<br>Semicolon<br>Comma<br>Space<br>Qther:<br>Data preview | Trea<br>Text gu                                    | at consecutive de                    | elimiters as          | one                                                               |                                                                  |                                                                      |
|--------------------------------------------------------------------------------------|----------------------------------------------------|--------------------------------------|-----------------------|-------------------------------------------------------------------|------------------------------------------------------------------|----------------------------------------------------------------------|
| Last Name B<br>Abraham<br>Acevedo<br>Allred<br>Almaguer I                            | Cirst Name<br>Destinee<br>Clenn<br>Ashton<br>Jouis | Grade Level<br>3<br>3<br>3<br>3<br>3 | Gender<br>F<br>M<br>M | Entrydate<br>08/21/2014<br>08/21/2014<br>08/21/2014<br>08/21/2014 | Exitdate<br>06/02/2015<br>06/02/2015<br>06/02/2015<br>06/02/2015 | Districtentr<br>07/01/2012<br>08/21/2014<br>08/15/2011<br>08/15/2011 |

Since my imported file was tab-delimited, I am accepting the default checkbox for "Tab", and then clicking "Next" again. (If your file is <u>comma-delimited</u>, un-check "Tab" and check "Comma".)

Next, you need to format all columns as text, in order to preserve leading zeroes, etc.

Slide the scrollbar to the far right, to include the right-most column, hold down your Shift key, and click on that right-most column (all columns should now be highlighted), then click "Text". Screen shot:

| Column data f<br><u>G</u> eneral<br>() <u>Text</u><br>() Date:                       | iormat                                                            | 'General' con<br>remaining va           | verts num<br>lues to tex         | rmat.<br>eric values to nu<br>kt.<br><u>A</u> dvar                        | imbers, date val                                                         | ues to dates, and                                                            |
|--------------------------------------------------------------------------------------|-------------------------------------------------------------------|-----------------------------------------|----------------------------------|---------------------------------------------------------------------------|--------------------------------------------------------------------------|------------------------------------------------------------------------------|
| O Do not imp                                                                         | port column (skip                                                 | )                                       |                                  |                                                                           |                                                                          |                                                                              |
|                                                                                      |                                                                   |                                         |                                  |                                                                           |                                                                          |                                                                              |
| Data <u>p</u> review                                                                 | Text                                                              | Text                                    | Text                             | Text                                                                      | Text                                                                     | Text                                                                         |
| Data <u>p</u> review<br>Text<br>Last Name                                            | Text<br>First Name                                                | Text<br>Grade Level                     | Text<br>Gender                   | Text<br>Entrydate                                                         | Text<br>Sxitdate                                                         | Text<br>Districtent                                                          |
| Data <u>p</u> review<br><u>Text</u><br>Last Name<br>Abraham                          | Text<br>First Name<br>Destinee                                    | Text<br>Grade Level<br>3                | Text<br>Gender<br>F              | Text<br>Entrydate<br>08/21/2014                                           | Rext<br>Sxitdate<br>06/02/2015                                           | Rext<br>Districtentr<br>07/01/2012                                           |
| Data <u>p</u> review<br><u>Text</u><br>Last Name<br>Abraham<br>Acevedo               | Text<br>First Name<br>Destinee<br>Glenn                           | Text<br>Grade Level<br>3                | T <u>ext</u><br>Gender<br>F      | Text<br>Entrydate<br>08/21/2014<br>08/21/2014                             | Text<br>Exitdate<br>06/02/2015<br>06/02/2015                             | Text<br>Districtentr<br>07/01/2012<br>08/21/2014                             |
| Data preview<br><u> rext</u><br>Last Name<br>Abraham<br>Acevedo<br>Allred            | Text<br>First Name<br>Destinee<br>Glenn<br>Ashton                 | Text<br>Grade Level<br>3<br>3           | T <u>ext</u><br>Gender<br>F<br>M | Text<br>Entrydate<br>08/21/2014<br>08/21/2014<br>08/21/2014               | Text<br>Exitdate<br>06/02/2015<br>06/02/2015<br>06/02/2015               | Text<br>Districtentr<br>07/01/2012<br>08/21/2014<br>08/15/2011               |
| Data preview<br>Lest Name<br>Abraham<br>Acevedo<br>Allred<br>Almaguer                | Text<br>First Name<br>Destinee<br>Glenn<br>Ashton<br>Louis        | Text<br>Srade Level<br>3<br>3<br>3<br>3 | Text<br>Gender<br>F<br>M<br>M    | Text<br>Entrydate<br>08/21/2014<br>08/21/2014<br>08/21/2014<br>08/21/2014 | Text<br>Exitdate<br>06/02/2015<br>06/02/2015<br>06/02/2015<br>06/02/2015 | Text<br>Districtentr<br>07/01/2012<br>08/15/2011<br>08/15/2011<br>08/15/2011 |
| Data preview<br><u>rext</u><br>Last Name<br>Abraham<br>Acevedo<br>Allred<br>Almaguer | Text<br>First Name<br>Destinee<br>Glenn<br>Ashton<br>Louis<br>III | Text<br>Srade Level<br>3<br>3<br>3<br>3 | Text<br>Gender<br>F<br>M<br>M    | Text<br>Entrydate<br>08/21/2014<br>08/21/2014<br>08/21/2014<br>08/21/2014 | Text<br>Exitdate<br>06/02/2015<br>06/02/2015<br>06/02/2015<br>06/02/2015 | Text<br>Districtentr<br>07/01/2012<br>08/21/2014<br>08/15/2011<br>08/15/2011 |

Click "Finish". The wizard has imported the data and all columns are formatted as text.

Now you will want to save this file as either a tab-delimited text file, Excel or .csv, depending on which format is needed.

**If you need a tab-delimited text file**, click "File", Save As, then select a folder and choose Text (Tab delimited) as the type:

| File name:    | New Student Import File      |
|---------------|------------------------------|
| Save as type: | Text (Tab delimited) (*.txt) |

When you click Save, you may see a warning similar to this:

|   |           |                             | ,                                       |                 | 1. ·            |                 |                |               |             |               |                |            |
|---|-----------|-----------------------------|-----------------------------------------|-----------------|-----------------|-----------------|----------------|---------------|-------------|---------------|----------------|------------|
| 1 | Microsoft | Excel                       |                                         |                 |                 |                 |                |               |             |               |                | ×          |
|   |           | New Student I               | mport File.txtm                         | ay contain feat | ures that are n | ot compatible i | with Text (Tal | o delimited). | Do you want | to keep the v | workbook in th | is format? |
| 1 |           | To preserve     To see what | the features, did<br>might be lost, did | ck Help.        | e a copy in the | latest Excel fo | ormat.         |               |             |               |                |            |
| 1 |           |                             |                                         |                 | Yes             | No              | Help           |               |             |               |                | -          |

Click "YES". Then when you close out of Excel, another window will most likely appear:

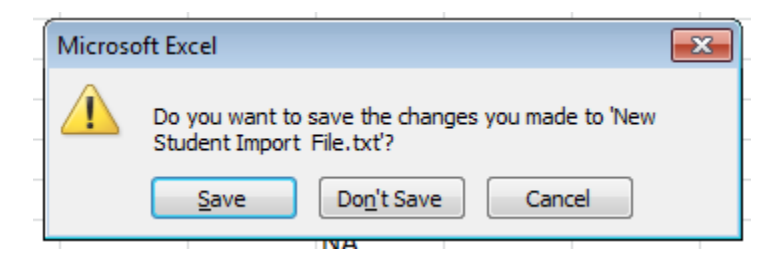

Choose "Don't Save". The text file will still be saved to the location you selected.